## 职业技能等级认定成绩查询流程

一、注册查询账号

(一)登陆查询网址:<mark>安徽省技能人才评价信息服务平台;</mark>

http://61.190.31.167:19000/consoleui/auth/login/login.html

| 安 | 微省技能人才评价                                        | 信息服务平台                   |      |
|---|-------------------------------------------------|--------------------------|------|
|   | 请输入型<br>PLEASE ENTER LOO<br>A INNAD 型果板等        | 登录信息<br>SIN INFORMATION  |      |
|   | <ul> <li>6) 清输入密码</li> <li>6) 清输入验证码</li> </ul> | FDDX                     |      |
|   | 2                                               | æ                        |      |
|   | 统一认证                                            | 平台登录                     |      |
|   | ors © 安徽省职业技能鉴定中心 请使用IE10及                      | 2以上版本浏览器,推荐使用Chrome,Fire | efox |

注:请使用 IE10 及以上版本浏览器,推荐使用 Chrome,Firefox

(二)点击"统一认证平台登陆",页面自动跳转至安徽政务服务网登陆注册界面;

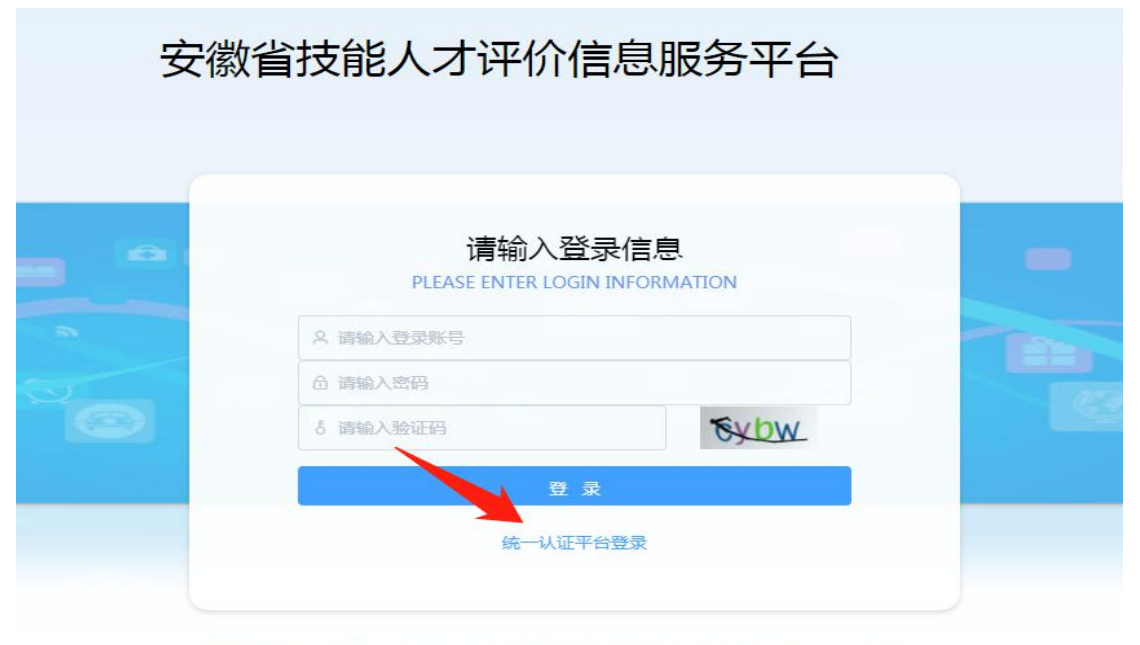

ors © 安徽省职业技能鉴定中心 请使用IE10及以上版本浏览器,推荐使用Chrome,Firefox

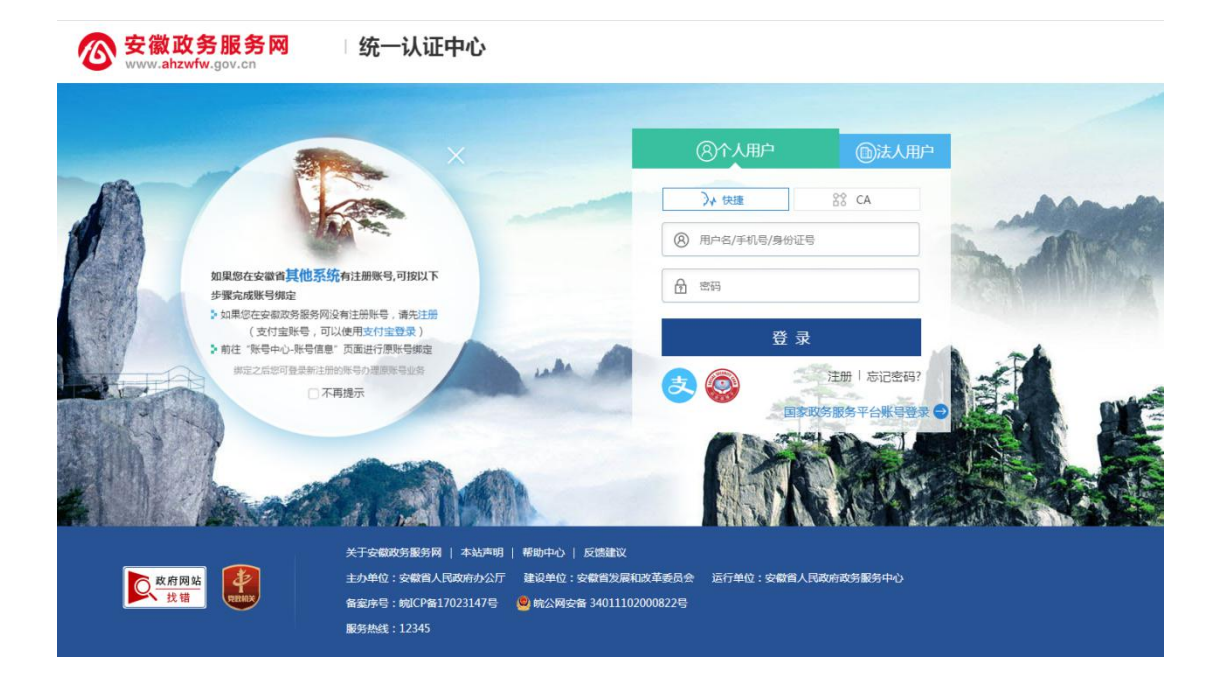

## (三) 个人用户注册,如已注册,可点击"忘记密码"找回;

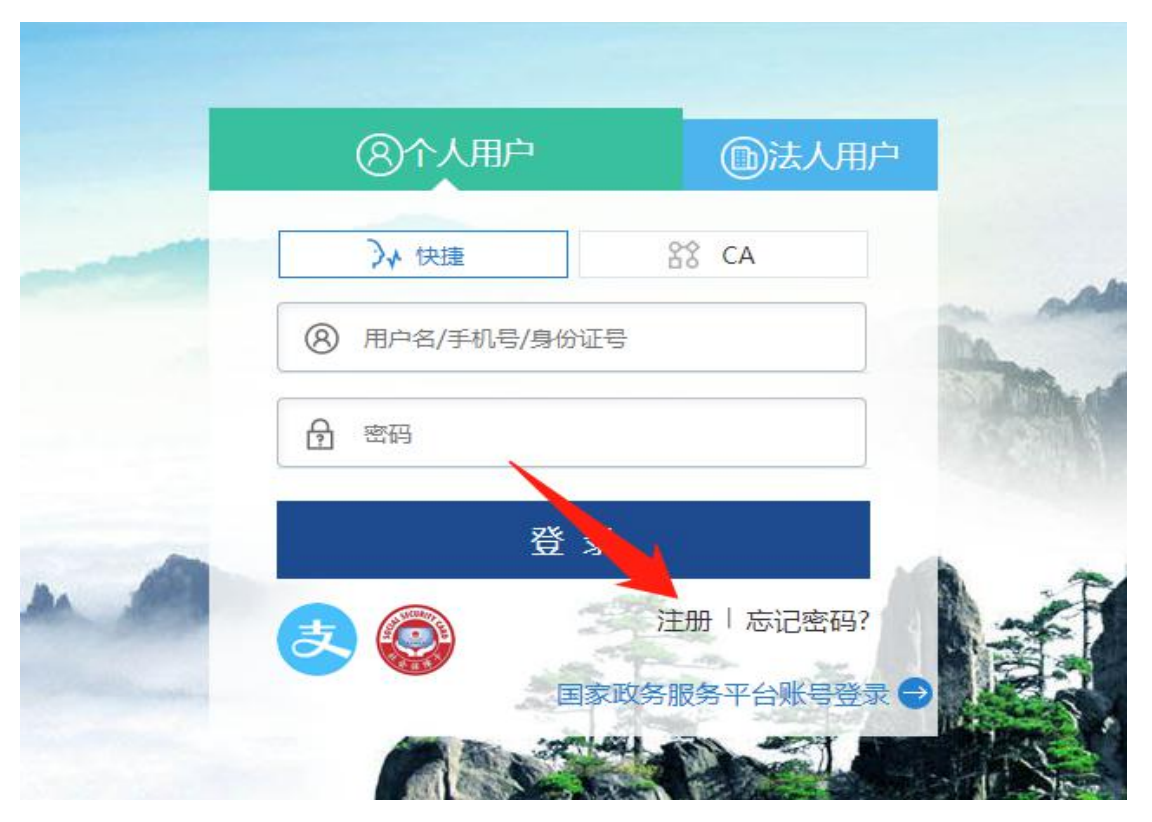

|   | 安徽政务服务网           |
|---|-------------------|
| 0 | www.ahzwfw.gov.cn |

| * 证件类型:    | 身份证<br>相于中国大陆厢户,其他用户请选择其它证件类型      | *        |
|------------|------------------------------------|----------|
| * 证件号码:    | 请输入与证件类型一致的证件号码,用名请输入证件号码          |          |
| * 证件有效期:   | 请选择证件有效期开始时间                       | <b>1</b> |
|            | ○5年 ●10年 ○20年 ○长期                  | 有效       |
| * 姓名 :     | 请输入与证件上显示一致的姓名,用于身份信息比对            | 生僻字指引    |
| * 性别:      | 请选绎                                | •        |
| * 民族 :     | 请正确选择民族,用于身份信息比对                   | •        |
| 111 相关账号信息 |                                    |          |
|            |                                    |          |
| * 密码 :     | 8-20位字符,至少包含大写字母、小写字母、数字、特殊符号中的两种( | 0        |
| * 确认密码:    | 两次密码输入必须一致                         |          |
| * 手机号 :    | 请输入正确的手机号码                         |          |
| * 手机验证码:   | 请输入手机验证码                           |          |
|            | →我已阅读并同音《宏微改多服务网田白注册协议》            |          |

| ? 忘记密码    |                                     |                                                                                                    |                                                                                            |  |
|-----------|-------------------------------------|----------------------------------------------------------------------------------------------------|--------------------------------------------------------------------------------------------|--|
| 1         | 2                                   | 3                                                                                                    | 4                                                                                          |  |
| 填写登录账号    | 验证身份                                | 设置新密码                                                                                                    | 完成                                                                                         |  |
| * 登录账号: 用 | 户名/手机号/身份证号                         |                                                                                                    |                                                                                            |  |
|           | 下一步                                 | 返回                                                                                                    | 1                                                                                          |  |
|           | <br>填写登录 <del>账号</del><br>* 登录账号: 用 | <ul> <li>② 忘記</li> <li>①</li> <li>①</li> <li>①</li> <li>①</li> <li>①</li> <li>①</li> <li>①</li> <li>①</li> <li>①</li> <li>②</li> <li>□</li> <li>①</li> <li>①</li> <li>②</li> <li>□</li> <li>□</li> <l< td=""><td>1       2       3         填写登录账号       验证身份       设置新密码         * 登录账号:       用户名/手机号/身份证号</td></l<></ul> | 1       2       3         填写登录账号       验证身份       设置新密码         * 登录账号:       用户名/手机号/身份证号 |  |

## 二、成绩查询步骤

(一) <u>重新登陆查询网址</u>: 安徽省技能人才评价信息服务平台; http://61.190.31.167:19000/consoleui/auth/login/login.html 点击"统一认证平台登陆",选择"个人用户",输入账号及密码(账 号为手机号或身份证号码),进行登陆,页面会自动跳转至安徽省技 能人才评价信息服务平台;

| 安徽    | 收省技能人才评价               | 信息服务平台                  |     |
|-------|------------------------|-------------------------|-----|
|       | 请输入<br>PLEASE ENTER LO | 登录信息<br>GIN INFORMATION |     |
|       | ス 请输入登录账号              |                         |     |
| CO CO | 合 请输入密码                |                         | 100 |
|       | δ 请输入验证码               | SYDW                    |     |
|       | 章<br>统一认证              | 灵                       |     |
|       |                        |                         |     |

ors © 安徽省职业技能鉴定中心 请使用IE10及以上版本浏览器,推荐使用Chrome,Firefox

|   | 《个人用户         | 励法人       | 刪户 |
|---|---------------|-----------|----|
| - | → 快捷          | 88 CA     |    |
|   | ⑧ 用户名/手机号/身份证 | <u>5</u>  |    |
|   | 合 密码          |           |    |
|   | 登录            | ₹.        |    |
|   | 20            | 注册   忘记密码 | 3? |
|   |               | 政务服务平台账号到 |    |

## (二)<mark>点击"我的成绩"→点击"查看";</mark>

| OSTA 安徽省技能人   | 人才评价网上系统          |    |                    |                    |                        |                   | <b>&amp;</b> 1997   | -  |
|---------------|-------------------|----|--------------------|--------------------|------------------------|-------------------|---------------------|----|
| ▲ 个人信息        | ☆ 主页>成绩查询         |    |                    |                    |                        |                   |                     |    |
| 🔛 考生须知        | 准考证号<br>215000C 3 | 姓名 | <b>证件号码</b><br>341 | <b>考试时间</b><br>202 | <b>职业(工种)</b><br>健康管理师 | <b>鉴定级别</b><br>三级 | <b>报考状态</b><br>审核通过 | 操作 |
| 🖉 我的报名        | ,                 |    |                    |                    |                        |                   |                     |    |
| 合打印准考证        |                   |    |                    |                    |                        |                   |                     |    |
| 🗅 成绩查询        |                   |    |                    |                    |                        |                   |                     |    |
| ① 证书查看        |                   |    |                    |                    |                        |                   |                     |    |
| <b>一</b> 考试档案 |                   |    |                    |                    |                        |                   |                     |    |

成绩查询

 $\times$ 

| 科目   | 成绩   |
|------|------|
| 理论   |      |
| 实操   |      |
| 综合评审 | 暂无成绩 |
| 成绩评定 | 合格   |

关闭